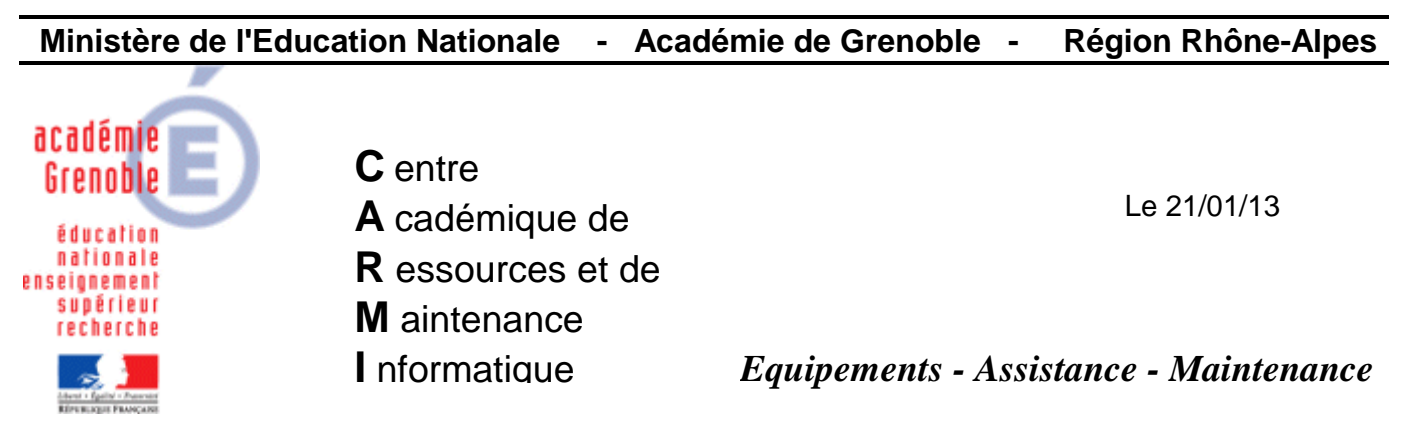

| Codo | fichior |  |
|------|---------|--|
| Coue | nomen   |  |

Res\_DHCP\_Vbs.doc

## Automatisation des réservations DHCP pour des serveurs Windows 2000 et 2003

- 1. Récupérer les noms et adresses Mac des machines configurées en Dhcp :
  - a. Démarrer toutes les stations configurées en DHCP pour lesquelles il y aura réservation d'adresse
  - b. Sur le serveur DHCP, lancer la console DHCP : Démarrer, Exécuter

|                | Exécuter         |                                                       |                               | ? ×                                    |
|----------------|------------------|-------------------------------------------------------|-------------------------------|----------------------------------------|
|                |                  | Entrez le nom d'un progra<br>d'une ressource Internet | amme, dossier<br>, et Windows | r, document ou<br>l'ouvrira pour vous. |
|                | <u>O</u> uvrir : | dhcpmgmt.msc                                          |                               | •                                      |
| Cliquer sur OK |                  | ок                                                    | Annuler                       | Parcourir                              |

| <u>I</u> ®_DHCP                           |                              |           |                |                      |                        | _ 🗆 🗙                  |  |
|-------------------------------------------|------------------------------|-----------|----------------|----------------------|------------------------|------------------------|--|
| Eichier <u>A</u> ction Affic <u>h</u> age | 2                            |           |                |                      |                        |                        |  |
|                                           | 20                           |           |                |                      |                        |                        |  |
|                                           |                              | Baux      | d'adresse      |                      |                        |                        |  |
| peda [<br>⊡ [] S .peda [<br>172 16 0 ]    | 1/2.16.0.11]<br>01 Deco Deda | Adress    | e IP du client | Nom                  | Expiration du bail     |                        |  |
| Pool d'adresses                           | oj keso reda                 | 172       | 2.16.0.200     | NPI313A4D            | Réservation (active)   |                        |  |
| Baux d'adresse                            |                              | 172       | 2.16.0.201     | NPI2176F9            | Réservation (active)   |                        |  |
| ⊕                                         | Affic <u>h</u> age           | •         | .16.0.205      | NPI99D5B0            | Réservation (active)   |                        |  |
| Options d'étenc                           | nc                           |           |                | .16.104.1            | Info01                 | Réservation (inactive) |  |
| Options de serveur                        | Actualiser                   |           | .16.104.3      | Info03               | Réservation (inactive) |                        |  |
| Exporter la list                          | e                            | .16.104.4 | INF004.        | Réservation (active) | -                      |                        |  |
|                                           | Aide                         |           |                |                      |                        | •                      |  |
| Affiche l'aide pour l'élément sélec       | tionné.                      |           | 1              |                      |                        |                        |  |

Cliquer sur Exporter la liste puis choisir un dossier et un nom de fichier.

- c. Ouvrir ce fichier texte qui fournit l'adresse IP, le nom et l'adresse Mac des stations configurées en DHCP et qui ont obtenu une adresse du serveur DHCP.
- 2. Préparer le fichier d'importation des réservations d'adresse :
  - a. Télécharger le fichier reservation-dhcp.zip
  - b. Décompresser le fichier dans un répertoire du serveur **DHCP** pour obtenir deux fichiers : **Dhcp.vbs** et **Input.txt**.
  - c. Ouvrir le fichier **Dhcp.vbs** avec le **Bloc Notes** :

```
Image: Second state
Image: Second state

Image: Second state
Image: Second state

Image: Second state
Image: Second state

Image: Second state
Image: Second state

Image: Second state
Image: Second state

Image: Second state
Image: Second state

Image: Second state
Image: Second state

Image: Second state
Image: Second state

Image: Second state
Image: Second state

Image: Second state
Image: Second state

Image: Second state
Image: Second state

Image: Second state
Image: Second state

Image: Second state
Image: Second state

Image: Second state
Image: Second state

Image: Second state
Image: Second state

Image: Second state
Image: Second state

Image: Second state
Image: Second state

Image: Second state
Image: Second state

Image: Second state
Image: Second state

Image: Second state
Image: Second state

Image: Second state
Image: Second state

Image: Second state
Image: Second state

Image: Second state
Image: Second state</t
```

- d. Modifier éventuellement l'adresse IP du serveur DHCP (ligne ipserver).
- e. Ouvrir le fichier Input.txt avec le Bloc Notes :

| 🕞 input.txt - Bloc-notes                                                                               | - OX           |
|----------------------------------------------------------------------------------------------------|----------------|
| Fichier Edition Format Affichage ?                                                                     |                |
| 172.16.101.1;048017462DD0;S101P01;Machine1_Salle1<br>172.16.101.2;058017462DD0;S101P02;Machine2_Salle1 | 101 ^<br>101 ~ |

f. Modifier le fichier en inscrivant les machines pour lesquelles l'adresse doit être réservée en indiquant l'adresse **Ip** à réserver ; l'adresse **Mac** de la machine ; le nom de la machine ; une description de la machine.

<u>Attention :</u> Cette description ne peut comporter des espaces que si elle est entre cotes (=guillemets anglais) !!!

Exemple :

172.16.104.1;000c76042fdd;Info01;"Info01 Salle115"

172.16.104.3;000c76058cbc;Info03;"Info03 Salle115"

172.16.104.4;000c76058cbd;Info04;"Info04 Salle115"

172.16.104.5;000c76058d3b;Info05;"Info05 Salle115"

**3.** Vérifier que les adresses réservées fassent partie du pool d'adresses et ne soient pas dans une plage d'exclusion.

| LO DHCP                         |                     |                   |                                        |  |  |
|---------------------------------|---------------------|-------------------|----------------------------------------|--|--|
| Eichier Action Affichage ?      |                     |                   |                                        |  |  |
|                                 | 1   米               |                   |                                        |  |  |
|                                 | Pool d'adresses     |                   |                                        |  |  |
| - Erendue [172, 16, 0, 0] gener | Adresse IP de début | Adresse IP de fin | Description                            |  |  |
| Pool d'adresses                 | 172.16.101.1        | 172.16.131.254    | Plage d'adresses pour la distribution  |  |  |
|                                 | X172.16.130.255     | 172.16.130.255    | Adresses IP exclues de la distribution |  |  |
|                                 | 172.16.101.1        | 172.16.130.0      | Adresses IP exclues de la distribution |  |  |
| Options d'étendue               |                     |                   |                                        |  |  |
| Options de serveur              |                     |                   |                                        |  |  |
|                                 |                     |                   |                                        |  |  |

4. Exécuter le fichier Dhcp.vbs

On doit obtenir la fenêtre suivante :

| CA Sélectionner C:\WINDOWS\system32\cmd.exe                                                                                                    |  |
|----------------------------------------------------------------------------------------------------|--|
| D:\Utilitaires\DHCP\reservation-dhcp>(netsh dhcp server 172.16.0.11 scope 172.16<br>.0.0 add reservedip 172.16.104.1 000c76042fdd Info01 Info01 dhcp >                            |  |
| Le contexte de multi-étendue en cours a été changé pour la multi-étendue 172.16.<br>0.0.                                                                                          |  |
| La commande s'est terminée correctement.                                                                                                    |  |
| D:\Utilitaires\DHCP\reservation-dhcp> <netsh 172.16.0.11="" 172.16<br="" dhcp="" scope="" server="">.0.0 add reservedip 172.16.104.3 000c76058cbc Info03 Info03 dhcp &gt;</netsh> |  |
| Le contexte de multi-étendue en cours a été changé pour la multi-étendue 172.16.<br>0.0.                                                                                          |  |
| La commande s'est terminée correctement.                                                                                                    |  |
| D:\Utilitaires\DHCP\reservation-dhcp> <netsh 172.16.0.11="" 172.16<br="" dhcp="" scope="" server="">.0.0 add reservedip 172.16.104.4 000c76058cbd Info04 Info04 dhcp &gt;</netsh> |  |
| Le contexte de multi-étendue en cours a été changé pour la multi-étendue 172.16.<br>0.0.                                                                                          |  |
| La commande s'est terminée correctement.                                                                                                    |  |
| D:\Utilitaires\DHCP\reservation-dhcp> <netsh 172.16.0.11="" 172.16<br="" dhcp="" scope="" server="">.0.0 add reservedip 172.16.104.5 000c76058d3b Info05 Info05 dhcp &gt;</netsh> |  |
| Le contexte de multi-étendue en cours a été changé pour la multi-étendue 172.16.<br>0.0.                                                                                          |  |
| La commande s'est terminée correctement.                                                                                                    |  |
| D:\Utilitaires\DHCP\reservation-dhcp>                                                                                                    |  |
|                                                                                                    |  |
|                                                                                                    |  |

5. Vérifier l'inscription des réservations dans la console DHCP du serveur.

| L <sup>®</sup> DHCP                                |                              |
|----------------------------------------------------|------------------------------|
| Eichier <u>A</u> ction Affic <u>h</u> age <u>?</u> |                              |
|                                                    | ∎ ×                          |
|                                                    | Réservations                 |
| ⊡ () s peda [1                                     | Réservations                 |
| Pool d'adresses                                    | [][172.16.0.201] NPI2176F9.↓ |
| Baux d'adresse                                     | [172.16.0.205] NPI99D5B0     |
| Réservations                                       | [172.16.0.200] NPI313A4D.    |
| [172.16.0.20                                       | 🛄 [172.16.104.1] Info01      |
|                                                    | 🛄 [172.16.104.3] Info03      |
|                                                    |                              |